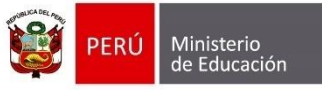

Secretaría de Planificación Estratégica Oficina de Seguimiento y Evaluación Estratégica

Unidad de Estadística

# CAMBIO DE CONTRASEÑA

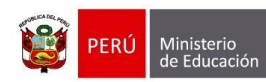

Oficina de Seguimiento tratégica y Evaluación Estratégica

Unidad de Estadística

## Identificación del Documento

| Rol                      | Nombre                         | Cargo                               | Fecha      | Firma |
|--------------------------|--------------------------------|-------------------------------------|------------|-------|
| Elaboración              | Juan Carlos Loyola Valqui      | Especialista del Área<br>SIAGIE     | 24/12/2015 |       |
| Revisión y<br>aprobación | Jhonny Agustín Florián Linares | Coordinador SIAGIE                  |            |       |
| Aprobación               | Fredy Miguel Injoque Ronceros  | Jefe de la Unidad de<br>Estadística |            |       |

| PERÚ             | Ministerio<br>de Educación | Secretaría de<br>Planificación Estratégica | Oficina de Seguimiento<br>y Evaluación Estratégica | Unidad de Estadística |
|------------------|----------------------------|--------------------------------------------|----------------------------------------------------|-----------------------|
| Contenido        |                            |                                            |                                                    |                       |
| 1. Actualización | de datos                   |                                            |                                                    |                       |

| 1. | Actualización de datos | 8 |
|----|------------------------|---|
| 2. | Cambiar contraseña     | 9 |

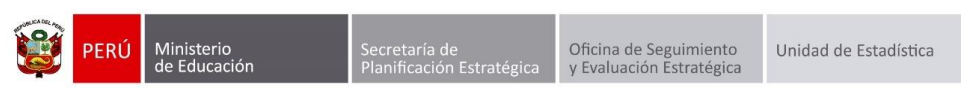

## Cambio de contraseña

La contraseña de tu cuenta en el SIAGIE protege la privacidad de la información los estudiantes de tu Institución Educativa. Es recomendable que cambies periódicamente la contraseña para proteger la información.

Ingrese al sistema registre su usuario, contraseña, digite el texto de la imagen y presione el botón "Iniciar sesión".

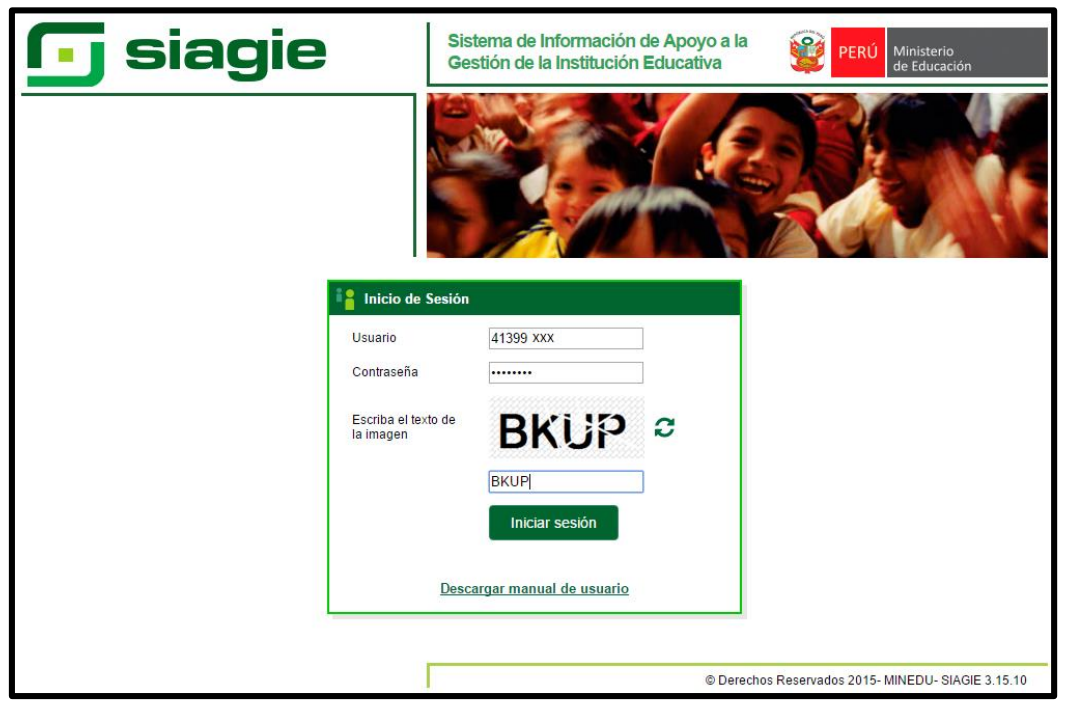

Al presionar el botón "Iniciar sesión", el sistema muestra el formulario en el cual debe registrar teléfono personal, teléfono de trabajo, correo electrónico, confirme su correo electrónico y presione el botón "Aceptar".

| Actualizar Datos                |   |                                           |          |
|---------------------------------|---|-------------------------------------------|----------|
| Usuario<br>Apellidos y Nombres  | : | 41399 XXX<br>SIAGIE SIAGIE, SIAGIE SIAGIE |          |
| Teléfono Personal               | : | 999999999                                 |          |
| Teléfono Trabajo                | : | 016155800                                 |          |
| Correo Electrónico              | 1 | siagie @minedu.gob.pe                     |          |
| Confirme Correo<br>Electrónico: |   | siagie@minedu.gob.pe                      | Cancelar |
|                                 |   |                                           |          |

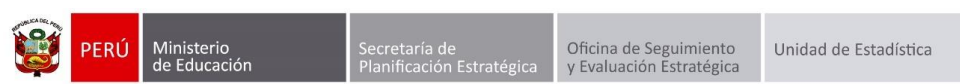

Al presionar el botón "Aceptar", el sistema muestra el siguiente mensaje: Atención Debe validar su correo electrónico haciendo clic en el enlace enviado, si no tiene ingrese a la opción "Actualizar Datos" y presione el botón "Cerrar".

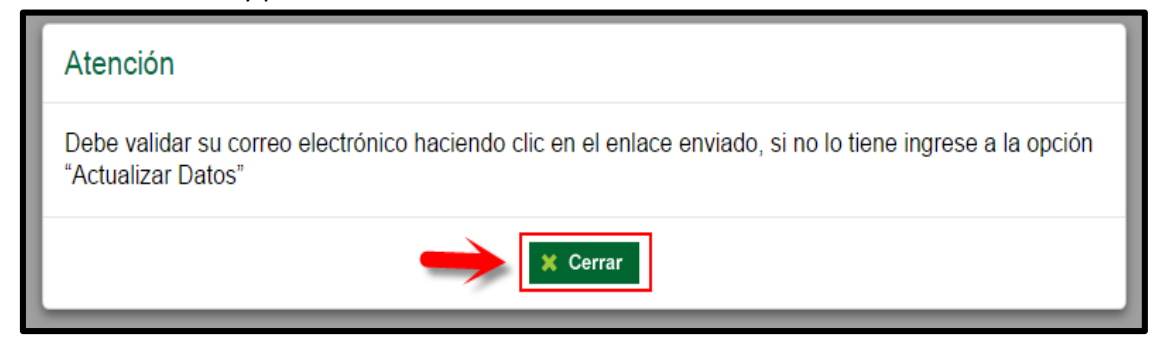

Ingrese a la bandeja de entrada de su correo electrónico, allí encontrará un mensaje enviado por "Mensajería del Ministerio de Educación", ingrese al mensaje y haga clic en el enlace enviado.

| Todo No leídos Por Fecta * Más nuero 4<br>437 p. m.<br>251 p. m.                       |                                                                                                    |
|----------------------------------------------------------------------------------------|----------------------------------------------------------------------------------------------------|
| 0<br>1.19 p. m.<br>1.05 p. m.                                                          | Estimado(a) LOYOLA VALQUI, JUAN CARLOS.<br>Haga clic en el enlace siguiente para contirmar su correo electónico registrado en el sistema.                                                                                                    |
| U<br>11:37 a.m.<br>!<br>11:07 a.m.                                                     | htb://bistemas06.minedu.gob.pe/biagie2potValidarCorreo.aspr:?kvv=EGeC0zODXvfharG6F97FKnu4694ubr5EHvrt%2INuD8Ja9TIO7ACba0vspallOm8H%2Ps<br>28625EndBeng2AExtCyfn2E3BVGxGEKist_uw22vfsGedenzCatchaeToFMau0GMS%2R44Ms2tmFPKopzChkPJk6D6WgSeCdSvoTEa3uwdOwnIONxz8v0ISTDSphpPVAh3d%3d                             |
| 11:03 a.m.<br>10:55 a.m.                                                               | Tenga en cuenta que para poder cambiar su contraseña o solicitar el reseleo, su correo electrónico debe estar validado.<br>- SIAGIE<br>No respondes a este email ya que no podemos contestante desde esta dirección. Sí necesites ayuda o deseas contactarnos, comunicate con la Central de Alención SIAGIE. |
| 6)<br>1042 a.m.<br>!<br>952 a.m.                                                       |                                                                                                    |
| 939 a.m.<br>901 a.m.                                                                   |                                                                                                    |
| Mensajería del Ministerio de Educación !<br>[SIAGIE] Confirmación de correo 12:27 a.m. |                                                                                                    |

Al hacer clic en el enlace, el sistema le muestra el siguiente mensaje: ¡Felicidades! Acaba de validar correctamente su correo.

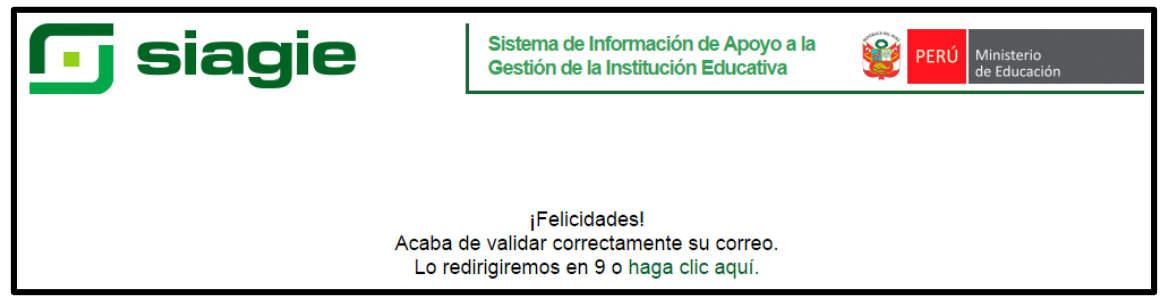

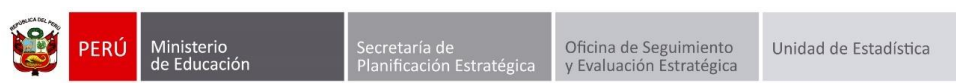

Ingrese al sistema registrando su usuario y contraseña. El sistema le mostrará el siguiente formulario, registre su contraseña actual, registre su nueva contraseña, repita nueva contraseña y presione el botón "Aceptar".

**Nota**: La nueva contraseña debe contener mínimo 8 caracteres, considerando una letra mayúscula, una letra minúscula y un número o un carácter especial. Ejemplo de contraseñas validas:

- Ne12wed\*
- 159Edg45
- %1456MeU

| Cambiar Contraseña                                        |                                                  |                                                        |
|-----------------------------------------------------------|--------------------------------------------------|--------------------------------------------------------|
| Contraseña Actual                                         | :                                                |                                                        |
| Nueva Contraseña                                          | :                                                | ••••••                                                 |
| Repita Nueva Contraseña                                   | :                                                |                                                        |
| Recuerde: Su nueva contras<br>una letra mayúscula, un núm | eña debe contener por<br>ero o un caractér espec | lo menos 8 caractéres como mínimo, considerando<br>ial |
|                                                           | Aceptar                                          | Cancelar                                               |
|                                                           |                                                  |                                                        |

Al presionar "Aceptar", el sistema muestra el siguiente mensaje: Se realizó correctamente el cambio de contraseña. Presione el botón "Cerrar".

|                          |                                      |                                       | Mensaje                                     |                         |
|--------------------------|--------------------------------------|---------------------------------------|---------------------------------------------|-------------------------|
|                          | Se realiz                            | tó correctam                          | ente el cambio de con                       | traseña.                |
|                          |                                      | ->                                    | Cerrar                                      |                         |
| Repita Nuev              | a Contraseña                         | :                                     |                                             |                         |
| Recuerde:<br>una letra m | Su nueva contra:<br>ayúscula, un núm | seña debe conten<br>ero o un caractér | er por lo menos 8 caractéres co<br>especial | mo mínimo, considerando |
|                          |                                      | Aceptar                               | Cancelar                                    |                         |

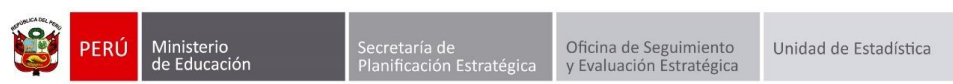

Cada vez que se realice el cambio de contraseña de su usuario SIAGIE, el sistema le remitirá un correo electrónico informándole que ha realizado el cambio de contraseña. Si el director de la IE o Responsable SIAGIE UGEL le reseteará la contraseña de su usuario, el sistema le envía un mensaje indicándole que se le ha cambiado la contraseña y el nombre de la persona quien efectuó el cambio de contraseña.

| Buscar en Buzón actual (Ctrl-B)<br>Todo No leídos<br>Mensajería del Ministerio de Educación<br>(SIAGIE) Confirmadón de correo | Por Fecha ▼ Más nuevo ↓ ▲<br>!<br>12:27 a. m.                   | G. Responder © Responder a todos:  G Remviar  GM mietroles 23/12/2015 12:27 a.m. Mensajería del Ministerio de Educación <mailmed@minedu.gob.pe> [SJAGIE] Confirmación de correo Autoritation de correo Autoritation de correo Autoritation de correo Autoritation de correo Autoritation de correo Autoritation de correo Autoritation de correo Autoritation Autoritation Autoritati</mailmed@minedu.gob.pe> |
|----------------------------------------------------------------------------------------------------|-----------------------------------------------------------------|----------------------------------------------------------------------------------------------------|
| Mensajería del Ministerio de Educación<br>[SIAGIE] Confirmación de correo                                                     | <b>!</b><br>martes 6:54 p. m.                                   | Fais an UNIC VALUS LOTUAL VALUAL<br>Mensaje muidado con importancia lata.<br>Haga clic aquí para descargar imágenes. Para ayudarle a proteger su confidencialidad, Outlook ha impedido la descarga automática de algunas imágenes en este mensaje.                                                                                                    |
|                                                                                                    | martes 6:10 p.m.<br>(j)<br>martes 6:00 p.m.<br>martes 5:47 p.m. | Estimado(a) LOYOLA VALQUI, JUAN CARLOS:<br>Solo queríamos confirmar que ha cambiado su contraseña. Si no ha realizado este cambio, Ilámenos inmediatamente al (511) 615-5757.<br>Es importante que nos informe ya que nos ayuda a evitar que personas no autorizadas accedan al SIAGIE ya la información de su cuenta.                                                                                                    |
|                                                                                                    | martes 5:26<br>()<br>martes 5:24                                | Consejos para proteger su contraseña:<br>• No comparta nunca su contraseña con otra persona, este es personal e intransferible y el uso del mismo está bajo la responsabilidad del usuario.<br>• Cree contraseñas difíciles de adivinar y nunca utilice información personal. Asegúrese de incluir letras mayúsculas y minúsculas, números y símbolos.<br>• Utilice contraseñas diferentes para cada cuenta en Internet.                                                                                                    |
|                                                                                                    | ې<br>martes 5:13 p. m.<br>ي<br>martes 4:57                      | - SIAGIE<br>No respondes a este email, ya que no podemos contestarte desde esta dirección. Sí necesítas eyuda o deseas contactarnos, comunicate con la Central de Alención SIAGIE                                                                                                    |

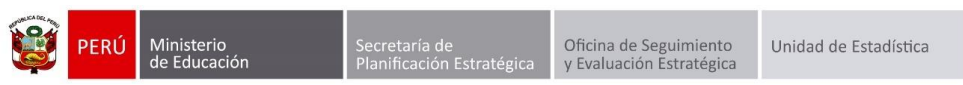

### 1. Actualización de datos

Para realizar la actualización de número de teléfono y correo electrónico, ingrese a la opción "Actualizar Datos".

| 🕞 siagie                                                                                                    | Sistema de Información de Apoyo a la Gestión de la Institución Educativa                        |
|----------------------------------------------------------------------------------------------------|-------------------------------------------------------------------------------------------------|
| C.M 11662 - 0 819<br>Gestión : Pública - Sector Educación<br>Nivel Educativo : Primaria<br>DRE :: 1300 - DRE La Libertad<br>UCFL | Bienvenido SIAGIE SIAGIE, SIAGIE SIAGIE<br>Año Escolar : 2015 ▼ No tiene mensajes<br>pendientes |
| UGEL : 130007 - UGEL Otuzco                                                                                                    | Datos                                                                                           |
| Administración IE                                                                                                    | 1                                                                                               |
| Estudiantes                                                                                                    | •                                                                                               |
| Matrícula                                                                                                    |                                                                                                 |
| Asistencia                                                                                                    |                                                                                                 |
| <b>Evaluación</b>                                                                                                    |                                                                                                 |
| Miscelánea                                                                                                    |                                                                                                 |

El sistema le muestra el siguiente formulario, registre la información solicitada y presiona el botón "Aceptar".

| Actualizar Datos               |   |                               |
|--------------------------------|---|-------------------------------|
| Usuario<br>Apellidos y Nombres | : | 41399XXX                      |
| Teléfono Personal              | : | 999999999                     |
| Teléfono Trabajo               | : | 016155800                     |
| 🥑 Correo Electrónico           | : | siagie @minedu.gob.pe Cambiar |
|                                | > | Aceptar Cancelar              |

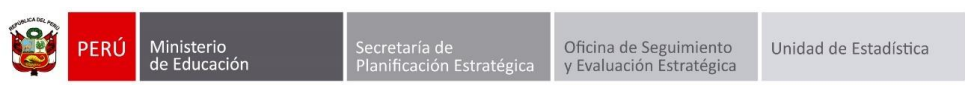

#### 2. Cambiar contraseña

Para realizar el cambio de contraseña, ingrese a la opción "Cambiar contraseña".

| 🕞 siagie                                                                                                    | Sistema de Información de Apoyo a la Gestión de la Institución Educativa                                  | )<br>ión                |
|----------------------------------------------------------------------------------------------------|----------------------------------------------------------------------------------------------------|-------------------------|
| C.M1166 - 0 819<br>Gestión : Pública - Sector Educación<br>Nivel Educativo : Primaria<br>DRE : 1300 - DRE La Libertad<br>UGFI : 130007 - UGFI - Chuzco | Bienvenido SIAGIE SIAGIE, SIAGIE SIAGIE<br>Año Escolar: 2015 ▼ No tie<br>Pe<br>Actualizar Cambiar Cambiar | ne mensajes<br>ndientes |
| Administración IE                                                                                                    | Datos 🔀 Contraseña 📜 Institución                                                                          |                         |
| Estudiantes                                                                                                    |                                                                                                    |                         |
| Matrícula                                                                                                    |                                                                                                    |                         |
| Asistencia                                                                                                    |                                                                                                    |                         |
| <b>Evaluación</b>                                                                                                    |                                                                                                    |                         |
| Miscelánea                                                                                                    |                                                                                                    |                         |

Registre su contraseña actual, registre la nueva contraseña, repita nueva contraseña y presione el botón "Aceptar".

| Contraseña Actual :                                          | :                                                   |                                                       |
|--------------------------------------------------------------|-----------------------------------------------------|-------------------------------------------------------|
|                                                              |                                                     |                                                       |
| Nueva Contraseña :                                           | :                                                   |                                                       |
| Repita Nueva Contraseña :                                    | :                                                   |                                                       |
| Recuerde: Su nueva contrase<br>una letra mayúscula, un númer | eña debe contener por le<br>ro o un caractér especi | o menos 8 caractéres como mínimo, considerando<br>ial |
|                                                              | Aceptar                                             | Cancelar                                              |
|                                                              |                                                     |                                                       |

**Importante:** Para realizar el cambio de contraseña es necesario que su correo electrónico sea validado.